# 초록접수 및 사전등록

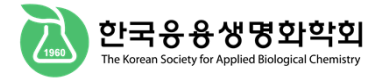

## \* **회원**인 경우

좌측 로그인 창에 아이디와 비밀번호를 입력해주세요.

## Login

User ID:

Password:

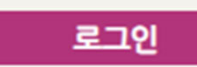

- · 회원가입
- · 회비납부
- 아이디/비밀번호 찾기
- · 초록/사전등록 조회

## \* **비회원**인 경우

로그인 없이 "비회원 초록접수", "비회원 사전등록"을 할 수 있습니다.

- 초록접수, 사전등록 시 입력했던 이메일과 비밀번호를 반드시 기억하세요.
- 초록접수와 사전등록의 비밀번호를 동일하게 입력해야 합니다.

#### 초록 접수자 기본정보

※ 비회원인 경우 접수자 기본정보를 정확히 입력해주시기 바랍니다.

| 이름(Name)          |                             | 소속(Affiliation)  |                |
|-------------------|-----------------------------|------------------|----------------|
| 긴급연락처(Cell Phone) |                             | 이메일(E-mail)      |                |
| 비밀번호(Password)    | 등록조회시 필요한 비밀번호입니다. 사전등록도 하실 | 경우, 사건등록과 초록접수 비 | 밀번호를 입치시켜 주세요. |

#### 사전등록자 기본정보

※ 비회원인 경우 등록자 기본정보를 정확히 입력해주시기 바랍니다.

| 이름(Name)          |                   | 소속(Affiliation)            |                            |
|-------------------|-------------------|----------------------------|----------------------------|
| 긴급연락처(Cell Phone) |                   | 이메일(E-mail)                |                            |
| 국적(Nationality)   | - 선택 - 🗸 🗸        | 거주지<br>(Current residence) | - 선택 - 🗸 🗸                 |
| 비밀번호(Password)    | 등록조회시 필요한 비밀번호입니다 | . 초록접수도 하실 경우, /           | 사전등록과 초록접수 비밀번호를 일치시켜 주세요. |

# 초록접수 (1)

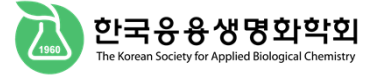

1

학술대회 초록접수 (Submission)

010-3351-0220

관리자 평의원 itadmin

회비를 납부해주세요!

회비를 납부하지 않으신 분은 논문투고 및 초록제출이 제한되오니 반드시 회비도 함께 납부해 주시기 바랍니다. 납부하신 사전등록비 및 회비 영수증은 학회당일 드립니다.

### 학술대회 정보

이름

긴급연락처

|                          | 학술대회명                        |
|--------------------------|------------------------------|
| ✔ 회비납부내역<br>급 초록/사전등록 조회 | 사전등록기간<br>(Registration Due) |
| ⑦ 개인정보수정<br>회원탈퇴         | 초록등록기간<br>(Submission Due)   |
| ⑦ 로그아웃                   | (cubinication buc)           |
| ★ 관리자                    | 초록 접수자 기본                    |

#### KSABC International Symposium 2023 2023.4.1~2023.5.31 접수자 기본 정보가 올바르게 기입되었는지 확인합니다. 2023.4.1 ~ 2023.5.12 정보가 잘못된 경우 좌측의 "개인정보수정" 페이지에서 정보를 업데이트 합니다. 목 접수자 기본정보 관리자 소속 ITstandard

jjh4694@itstandard.co.kr

# ABCH 논문보기

|  |  | 4 | 언 | 보 | 정 | 원 | 회 |
|--|--|---|---|---|---|---|---|
|--|--|---|---|---|---|---|---|

완료됩니다.

#### 저자정보 (Authors Information) 구분(Classification) U 발표자(Presentation Author) 이 여락저자(Corresponding Author) ※ 소문자로 이름을 입력해도 초록집 규정에 알맞은 형태로 변경됩니다. (예: GIL DONG HONG → Gil Dong Hong, Gil-dong Hong → Gil-Dong Hong) 이름 (Name) First Name(이름): 예: Gil Dong 예: Hong Last Name(성): 저자 정보 입력 후 "저자 추가" ※ 소속은 반드시 영문으로 작성해주시기 바랍니다. 추가 삭제 버튼을 클릭해야 정보 입력이 소속 (영문) (Affiliation) 부서1(Department) 소속명1(Affiliation) 저자 추가 (Save) 등록된 저자정보 발표자 연락저자 도구 Order 이름(Name) (Presentation (Corresponding 부서 / 소속(Department/Affiliation) Author) Author) 저자정보 수정 (Authors Information Edit)

이메일

초록접수 (2)

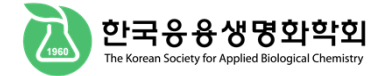

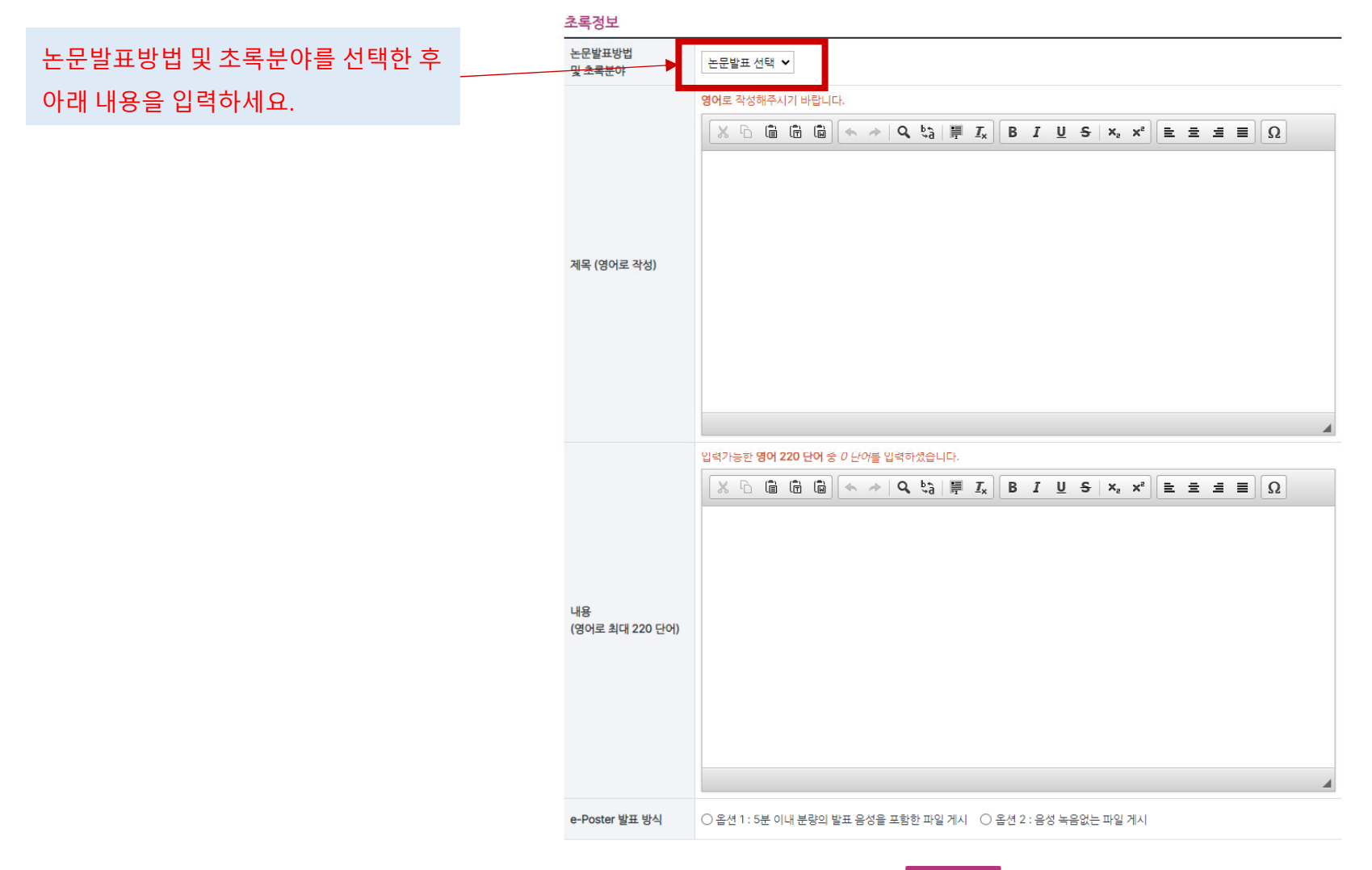

등록하기

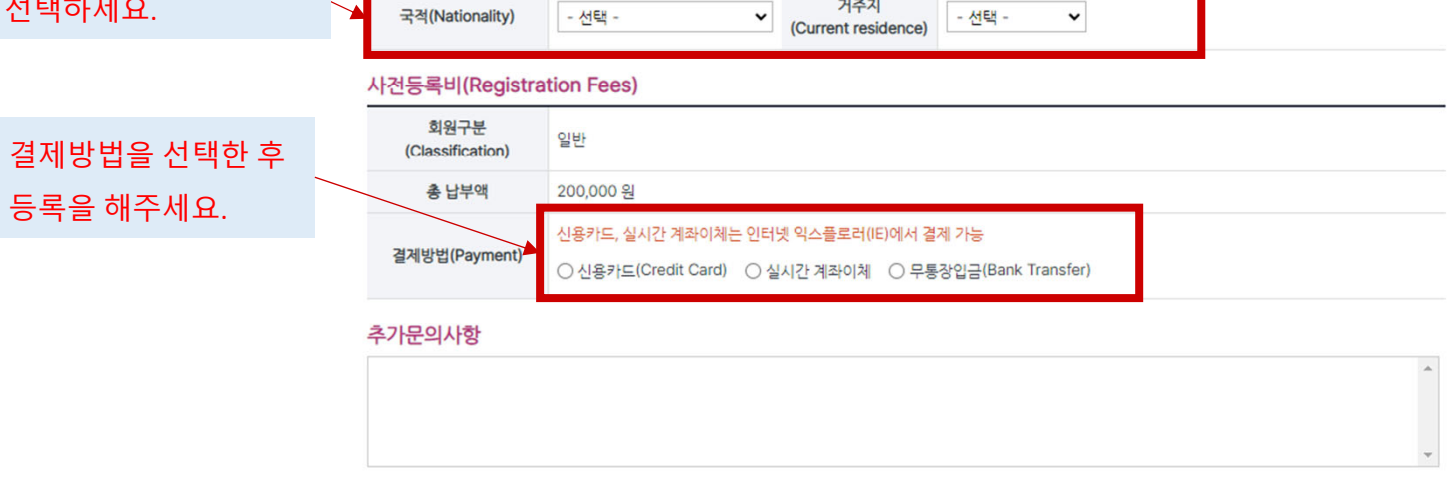

|             | 이름(Name)          | 관리자           |  |
|-------------|-------------------|---------------|--|
| 국적과 거주지 지역을 | 긴급연락처(Cell Phone) | 010-3351-0220 |  |
| 선택하세요.      | 국적(Nationality)   | - 선택 -        |  |

#### ABCH 논문보기 회원정보엑셀

| ⊙ 로그아웃 |  |
|--------|--|
| ★ 관리자  |  |
|        |  |

| ✔ 회비납부내역     |
|--------------|
| 🗈 초록/사전등록 조회 |
| 🗹 개인정보수정     |
| 치의타티         |

| 학술대회명                        | KSABC International Symposium 2023    |           |  |  |  |
|------------------------------|---------------------------------------|-----------|--|--|--|
| 사전등록기간<br>(Registration Due) | 2023.4. 1 ~ 2023.5. 31                |           |  |  |  |
| 초록등록기간<br>(Submission Due)   | 2023.4. 1 ~ 2023.5. 12                |           |  |  |  |
| 참가비안내                        | · · · · · · · · · · · · · · · · · · · |           |  |  |  |
| 구분(Classification)           | 사전등록비                                 | 현장등록비     |  |  |  |
| 일반                           | 200,000 원                             | 220,000 원 |  |  |  |
| 학생                           | 130,000 원                             | 150,000 원 |  |  |  |

소속(Affiliation)

이메일(E-mail)

거주지

ITstandard

- 선택 -

jjh4694@itstandard.co.kr

~

### 학술대회 정보

사전등록자 기본정보

※ 비회원인 경우 등록자 기본정보를 정확히 입력해주시기 바랍니다.

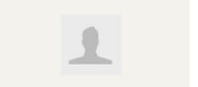

관리자 평의원

회비를 납부해주세요!

itadmin

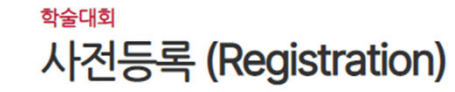

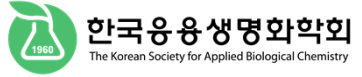

# 사전등록

# 등록 조회

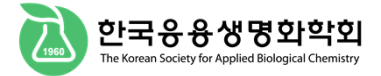

# 초록/사전등록 조회

https://ksabc.kr/04\_symposium/symposium04\_nonmember.htm

\* 회원 : 로그인 > 학술대회 > 초록/사전등록 조회

\* 비회원 : 학술대회 > 초록/사전등록 조회

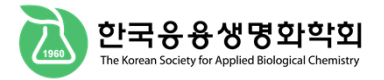

## \* Member

Please enter your ID and password in the left login window.

# 🔒 Login

User ID:

Password:

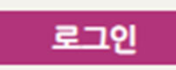

- · 회원가입
- · 회비납부
- · 아이디/비밀번호 찾기
- · 초록/사전등록 조회

## \* Non-member

You can register "Non-member Abstract Registration" and "Non-member Pre-Registration" without logging in.

- Be sure to remember the email and password you entered when registering in advance.
- You must enter the same password for abstract registration and pre-registration.

#### 초록 접수자 기본정보

※ 비회원인 경우 접수자 기본정보를 정확히 입력해주시기 바랍니다.

| 이름(Name)          |                               | 소속(Affiliation)  |                |
|-------------------|-------------------------------|------------------|----------------|
| 긴급연락처(Cell Phone) |                               | 이메일(E-mail)      |                |
| 비밀번호(Password)    | 등록조회시 필요한 비밀번호입니다. 사전등록도 하실 경 | 병우, 사전등록과 초록접수 비 | 밀번호를 일치시켜 주세요. |

#### 사전등록자 기본정보

※ 비회원인 경우 등록자 기본정보를 정확히 입력해주시기 바랍니다.

| 이름(Name)          |                   | 소속(Affiliation)            |                            |
|-------------------|-------------------|----------------------------|----------------------------|
| 긴급연락처(Cell Phone) |                   | 이메일(E-mail)                |                            |
| 국적(Nationality)   | - 선택 - 🗸 🗸        | 거주지<br>(Current residence) | - 선택 - 🗸 🗸                 |
| 비밀번호(Password)    | 등록조회시 필요한 비밀번호입니다 | . 초록접수도 하실 경우, /           | 사전등록과 초록접수 비밀번호를 일치시켜 주세요. |

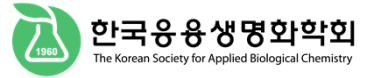

1

관리자 평의원

itadmin

## 학술대회 초록접수 (Submission)

회비를 납부하지 않으신 분은 논문투고 및 초록제출이 제한되오니 반드시 회비도 함께 납부해 주시기 바랍니다. 납부하신 사건등록비 및 회비 영수증은 학회당일 드립니다.

## 히비르 나타웨즈네이

학술대회 정보

| 지하는 법구에 가세요.                                                                                       | 학술대회명                        | KSABC International Symposium :                                                                                                    | Verify that the r                                                                                            | ecipient's basic information is entered correctly. |  |  |  |
|----------------------------------------------------------------------------------------------------|------------------------------|----------------------------------------------------------------------------------------------------|----------------------------------------------------------------------------------------------------|----------------------------------------------------|--|--|--|
| <ul> <li>✓ 회비납부내역</li> <li>글 초록/사전등록 조회</li> <li>☑ 개인정보수정</li> <li>회원탈퇴</li> <li>☑ 로그아웃</li> </ul> | 사전등록기간<br>(Registration Due) | 2023.4. 1 ~ 2023.5. 31                                                                                                    | If the information is incorrect, update the information on the "Edit personal information" page on the left. |                                                    |  |  |  |
|                                                                                                    | 초록등록기간<br>(Submission Due)   | 2023.4.1 ~ 2023.5.12                                                                                                    |                                                                                                    |                                                    |  |  |  |
| ☆ 관리사                                                                                              | 초록 접수자 기본정!                  | 보                                                                                                    |                                                                                                    |                                                    |  |  |  |
|                                                                                                    | 이름                           | 관리자                                                                                                    | 소속                                                                                                    | ITstandard                                         |  |  |  |
| ABCH 논문모기<br>회원정보엑셀                                                                                | 긴급연락처                        | 010-3351-0220                                                                                                    | 이메일                                                                                                    | jjh4694@itstandard.co.kr                           |  |  |  |
|                                                                                                    | 저자정보 (Authors                | Information)                                                                                                    |                                                                                                    |                                                    |  |  |  |
|                                                                                                    | 구분(Classification)           | 발표자(Presentation Author) [                                                                                                    | Author) 🗌 연락처자(Corresponding Author)                                                                         |                                                    |  |  |  |
|                                                                                                    | 이름 (Name)                    | ※ 소문자로 이름을 입력해도 초록집 규정에 알맞은 형태로 변경됩니다.<br>(예: GIL DONG HONG → Gil Dong Hong, Gil-dong Hong → Gil-Dong Hong)<br>First Name(이름): 예: Gil Dong Last Name(성): 예: Hong |                                                                                                    |                                                    |  |  |  |
| After entering author<br>information, click the "Add<br>Author" button to complete<br>the entry.   | 소속 (영문)<br>(Affiliation)     | * 소속은 반드시 영문으로 작성해주시<br>추가 삭제<br>부서1(Department)                                                                                                    | 시기 바랍니다.                                                                                                    |                                                    |  |  |  |
|                                                                                                    | 저자 추가 (Save)                 | 소속명1(Affiliation)                                                                                                    |                                                                                                    |                                                    |  |  |  |
|                                                                                                    | 등록된 저자정보                     |                                                                                                    |                                                                                                    |                                                    |  |  |  |
|                                                                                                    | Order 이름(Nam                 | 발표자 연락저지<br>e) (Presentation (Correspond<br>Author) Author)                                                                                                    | ing 부서                                                                                                    | l / 소속(Department/Affiliation) 도구                  |  |  |  |
|                                                                                                    | 저자정보 수정 (Authors In          | nformation Edit)                                                                                                    |                                                                                                    |                                                    |  |  |  |

## Abstract Submission (2)

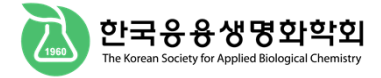

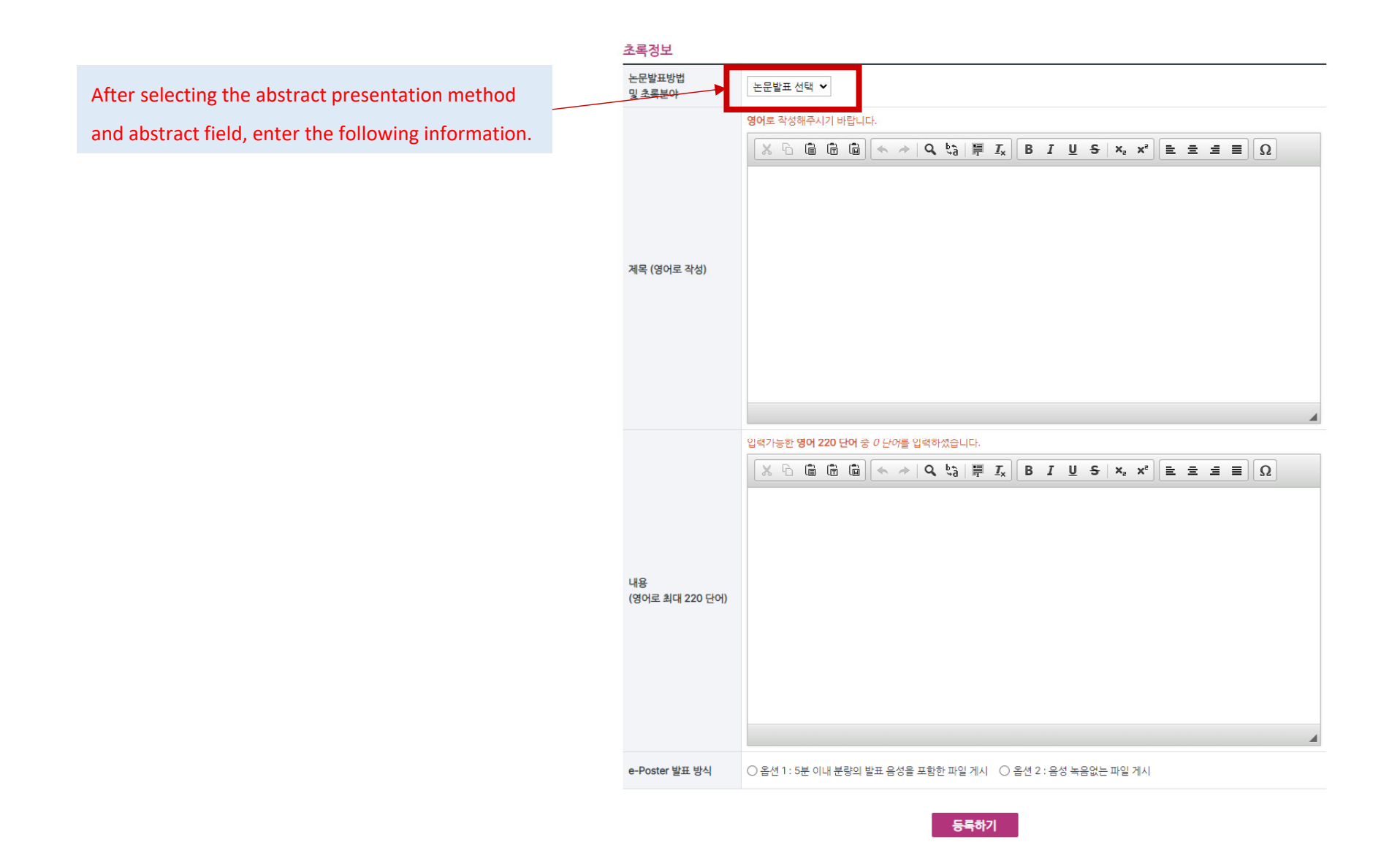

## **Pre-Registration**

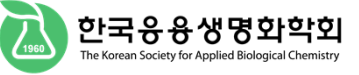

.

| 1 |  |
|---|--|
|   |  |
|   |  |

## 학술대회 사전등록 (Registration)

학술대회 정보

#### 관리자 평의원 itadmin

| 관리자 평의원                                                                                                    |                                                                |                                                                                                |                                      |                                        |           |
|----------------------------------------------------------------------------------------------------|----------------------------------------------------------------|------------------------------------------------------------------------------------------------|--------------------------------------|----------------------------------------|-----------|
| itadmin                                                                                                    | 학술대회명                                                          | KSABC International Symposium 2023                                                             |                                      |                                        |           |
| <ul> <li>회비를 납부해주세요!</li> <li>✓ 회비납부내역</li> <li>급 초록/사전등록 조회</li> <li>☑ 개인정보수정</li> <li>회원탈퇴</li> <li>② 로그아웃</li> <li>★ 관리자</li> </ul> | 사전등록기간<br>(Registration Due)                                   | 2023.4. 1 ~ 2023.5. 31                                                                         |                                      |                                        |           |
|                                                                                                    | 초 <del>록등록</del> 기간<br>(Submission Due)                        | 2023.4.1 ~ 2023.5.12                                                                           |                                      |                                        |           |
|                                                                                                    | 참가비안내                                                          |                                                                                                |                                      |                                        |           |
|                                                                                                    | 구분(Classification)                                             | 사건등                                                                                            | 록비                                   |                                        | 현장등록비     |
|                                                                                                    | 일반                                                             | 200,00                                                                                         | )0 원                                 |                                        | 220,000 원 |
| ABCH 논문보기                                                                                                    | 학생                                                             | 130,000 원                                                                                      |                                      |                                        | 150,000 원 |
| Please select your<br>nationality and<br>region of residence.                                                                          | 사전등록자 기본정보<br>※ 비회원인 경우 등록자 가<br>이름(Name)<br>긴급연락처(Cell Phone) | 본정보를 정확히 입력해주시기 바랍니<br>관리자<br>010-3351-0220                                                    | 다.<br>소속(Affiliation)<br>이메일(E-mail) | ITstandard<br>jjh4694@itstandard.co.kr |           |
|                                                                                                    | 국적(Nationality)                                                | - 선택 - 🗸 🗸                                                                                     | 거주지<br>(Current residence)           | - 선택 - 🗸 🗸                             |           |
|                                                                                                    | 사전등록비(Registra                                                 | tion Fees)                                                                                     |                                      |                                        |           |
| Please select a payment method and register.                                                                                           | 회원구분<br>(Classification)                                       | 일반                                                                                             |                                      |                                        |           |
|                                                                                                    | 총 납부액                                                          | 200,000 원                                                                                      |                                      |                                        |           |
|                                                                                                    | 결제방법(Payment)                                                  | 신용카드, 실시간 계좌이체는 인터넷 익스플로러(IE)에서 결제 가능<br>〇 신용카드(Credit Card) 〇 실시간 계좌이체 〇 무통장입금(Bank Transfer) |                                      |                                        |           |
|                                                                                                    | 추가문의사항                                                         |                                                                                                |                                      |                                        | •         |

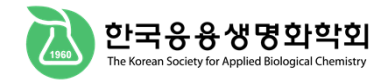

# Abstract/Pre-registration Inquiry

https://ksabc.kr/04\_symposium/symposium04\_nonmember.htm

## \* Member

Please log in with your member ID/Password and check.

## \* Non-member

Please enter your e-mail address and password you used when pre-registering.